# **VASCO NOVICE JANUAR 2017**

# Dežurna služba ob SOBOTAH med 8.00 in 14.00 uro

Dežurna služba se bo odvijala od vključno 7.1.2017 do vključno 25.3.2017 in sicer ob sobotah med 8.00 in 14.00 uro. Dežurna služba se izvaja na telefonski številki podjetja in sicer na 04/27-91-200 in 059 335 550. Dežurstvo je dostopno vsem pogodbenim strankam ter strankam v garancijskem roku. Pogoj za pomoč uporabniku v času dežurstva je sledeč: VSI RAČUNI, ki so zapadli v valuto, MORAJO BITI PLAČANI. Fizični obiski so v času dežurstva izključeni, torej je pomoč možna preko telefona ali preko interneta.

### Zaključek leta v programu Fakturiranje

#### Prosimo, da zaključka leta 2016 NE delate v JANUARJU.

Zaključevanje let programa Fakturiranje (Faw) in Fakturiranje Lite (FawLT) priporočamo (in bo tudi obvezno) med **15.2.2017 in 31.3.2017**, medtem ko zaključevanje leta v programu FawS - program za pisanje storitvenih računov **NI POTREBNO!** Glavni razlog, da se zaključek leta v Fakturiranju ne priporoča že v prvem mesecu novega leta je vnašanje listin za nazaj, knjiženje plačil, čakanje na listine dobaviteljev, usklajevanje inventur, ipd.

Program brez posebnosti nadaljuje delo po 1.1.2017 in ko boste uredili vse potrebno za leto 2016, boste pognali zaključek leta. Navodila za zaključek bomo objavili v **februarskih** novicah.

### Številčenje dokumentov v novem letu 2017 (Faw/LT/S/Mini in Vasco.web)

#### V primeru, da nimate vklopljene davčne blagajne, razlike med lanskim letom in letos ni:

V aplikaciji **FAW/FAWLT/FAWS/FAW Mini** vas bo program ob prvem vstopu v letu 2017 vprašal, če lahko prestavi leto na 2017. V primeru, da želite nadaljevati z delom in številčenjem v letu 2017, vprašanje le potrdite, program bo letnico spremenil sam in začel številčiti dokumente od začetka. To velja tudi za tiste stranke, ki imate nastavljeno posebno številčenje. V primeru, da želite še serijsko vnašati dokumente za leto 2016, vprašanja ne potrdite in program bo normalno številčil naprej v letu 2016. Ko zaključite in potrebujete prestaviti leto na 2017, to storite v meniju 6.6.2, parameter 44. Trenutno leto.

#### Če imate vklopljeno davčno blagajno:

Program bo ob prvem zagonu v letu 2017 to zaznal in vprašal, če lahko postavi leto na 2017. Vprašanje je namenjeno le za velike dokumente, t.i. veleprodajne račune, saj paragonskih blokov za nazaj ni mogoče vnašati. V primeru, da želite nadaljevati z delom v letu 2017, vprašanje le potrdite, program bo začel FURS številčenje od začetka in normalno lahko nadaljujete tako s paragonskimi bloki kot velikimi računi. V primeru, da želite še serijsko vnašati dokumente za leto 2016, vprašanja ne potrdite in program bo normalno interno številčil naprej v letu 2016 (FURS številčenje se kljub temu številči v letu 2017, saj mora biti zaporedno in aktualno). Ko zaključite, pojdite v meni 6.6.2 in na parametru 46. Trenutno leto spremenite letnico na 2017.

#### Dodatno opozorilo za vse z vklopljeno davčno blagajno v Fakturiranju:

Paragonskih blokov za nazaj ni mogoče delati, še vedno pa je mogoče delati za nazaj ostale dokumente. V primeru, da imate za vnesti račune iz vezane knjige še iz leta 2016, boste to lahko storili v meniju 2.4.R, prej pa prestavite "Trenutno leto" na 2016. Ker je vklopljena davčna blagajna boste opazili, da na velikih računih program sedaj pokaže polje "datum računa" in "ura", ki ju ne morete spreminjati, ter polje "Datum za DDV" (bivši datum računa). Datum za DDV je podatek, ki se mora ujemati s tekočim letom (2016 ali 2017) in vpliva tudi na obračunsko obdobje ob prenosu v GKW. Datum izstavitve računa (za FURS) pa vzame iz strežnika in ga prikaže v polju datum računa.

V praksi to pomeni, da boste v začetku januarja (primer 5.1.2017) recimo pustili vklopljeno letnico 2016, ker želite vnesti še nekaj dokumentov za nazaj. Program bo interno številčenje nadaljeval v letu 2016. Pri izdelavi računa bo datum računa 5.1.2017, datum za ddv (obračunsko obdobje) pa december 2016. Točen datum računa in ura se zapiše šele ob tisku dokumenta.

#### Vasco.web, če davčne blagajne ne potrebujete:

V meniju 5.4.1 na drugem zavihku prestavite leto na 2017.

Tudi v primeru, da dokumente številčite že po novem, lahko brez težav še vedno vnašate dokumente s starim številčenjem, samo številko morate ročno pretipkati. Lahko pa v meniju 8.P.3. (nastavitve za Prejete Fakture) na zavihku 2. Parametri programa prestavite parameter 34. Trenutno leto. V meniju 5.4.1 (nastavitve za Izdane Fakture) na zavihku Razno, pa parameter 1. Trenutno leto.

#### Vasco.web, če imate davčno blagajno vklopljeno:

Če ste se po naših navodilih odločili davčno blagajno vklopiti, potem boste opazili, da na računih program sedaj pokaže polje "datum računa" in "ura", ki ju ne morete spreminjati, ter polje "Datum za DDV" (bivši datum računa). Datum za DDV je podatek, ki se mora ujemati s tekočim letom (2016 ali 2017) in vpliva tudi na obračunsko obdobje ob prenosu v GKW. Datum izstavitve računa (za FURS) pa vzame iz strežnika in ga prikaže v polju datum računa.

V praksi to pomeni, da boste v začetku januarja (primer 5.1.2017) recimo želeli vnesti račun za leto 2016. Ob vnosu računa boste številko pretipkali v XXX.2016. Program bo interno številčenje nadaljeval v letu 2016. Pri izdelavi računa bo datum računa 5.1.2017, datum za ddv (obračunsko obdobje) pa december 2016. Točen datum računa in ura se zapiše šele ob tisku dokumenta.

## Številčenje dokumentov v novem letu 2017

V nadaljevanju vam za večino aplikacij, katere vsebujejo številčenje dokumentov podajamo informacijo, kateri parameter korigirati, da se bo štetje novih dokumentov začelo z 1.2017. Večina aplikacij samodejno zazna novo koledarsko leto in vam ponastavi parameter **Trenutno leto** in številčenje.

V aplikaciji KPW imate meni 6. 2., zavihek 2. Parametri programa in parameter 1. Trenutno leto.

V aplikaciji **TKW** je parameter v menuju 6.1. in sicer 15. parameter. Se pa številčenje novih dokumentov uredi tako, da prvemu dokumentu enostavno pretipkate številko.

V aplikaciji **PNW** enostavno prvi potni nalog v letu 2017 pretipkate na številko 1.2017.

V aplikaciji **MKW** imate meni 6. 1., nato zavihek 2. Parametri programa in parameter 1. Trenutno leto.

Enak postopek velja tudi za aplikacijo **KPFW/KPFWLT**, za ročni poseg pa najdete parameter Trenutno leto v meniju 6.1. na zavihku 2. Parametri programa, parameter 47. Trenutno leto. **Po novem je dodana možnost, da v meniju 1.1. Prejete** fakture, na vnosu novega dokumenta preko gumba »F1 svetuj«, izberete za katero leto naj vam program ponudi zaporedno številko, ali tekoče ali preteklo leto.

**Večina eRačunov se vpisuje ročno** (govorimo o povezovanju eRačuna preko gumba »F12« oz. če je vklopljena Likvidacija).

Pri avtomatskem knjiženju se »leto« gleda na »datum opravljene storitve«. V kolikor so računi za staro in novo leto in na staro leto še ni vpisana blokada, vam v predpregledu ponudi »Med dokumenti so fakture z različnim letom. Izberite, kako naj fakture številčim: -stare s starim letom. nove z novim

-vse številčim z novim letom«

Ista funkcionalnost je tudi v aplikaciji **BLAW**, sicer pa je parameter Trenutno leto v meniju 6.1. na zavihku Razno, parameter 4. Trenutno leto.

## Obračun spremenjenega odbitnega deleža DDV-ja za prejete fakture (Gkw)

Vsem uporabnikom Glavne knjige, ki imajo obračun DDV-ja za prejete fakture evidentiran po odbitnem deležu in morajo po ugotovitvi dejanskega odbitnega deleža za preteklo leto, narediti popravek knjig prejetih faktur in tudi knjižb za preteklo leto, sta na voljo menuja 3.4.C.1. in 3.4.C.2. **Medtem ko evidenco davčne knjige za popravek prejetih faktur iz naslova popravka odbitnega deleža, vnesite ročno v meniju 3.4.9.** Pri vnosu v davčno evidenco označite tudi kljukico »Vnaša se samo DDV«.

Druga možnost je, da na podlagi izpisa Knjige spremenjenega odbitnega deleža v meniju 3.4.C.1., ročno izračunate popravek zneska vstopnega DDV-ja, samo sumarno. Nato naredite ročno temeljnico v meniju 1.1. in sicer na kontu DDV-ja ter protikontu, spet samo sumarno. Predhodno morate konto DDV-ja v kontnem planu označiti za evidenco Knjige prejetih faktur, da boste na knjižbi lahko odprli zavihek DDV in vpisali tudi davčno evidenco. Po potrebi ob knjiženju dokumenta, na zavihku DDV vklopite še kljukico »Poknjiži davek (tudi če ni realizacije)«, medtem ko OBVEZNO vklopite kljukico »Vnaša se samo DDV«, ker morate v Knjigi prejetih faktur, evidentirati samo popravek vstopnega DDV-ja in ne tudi osnove. Ne pozabite pa na korekcije morebitnih nabav na razredu 0, torej nabav Osnovnih sredstev.

V primeru, da boste temeljnico generirali avtomatsko s pomočjo menija 3.4.C.2., **morate kljub temu sami vpisati še podatke v davčno evidenco**, ker program naredi knjižbe, ne pa popravka DDV-ja znotraj davčnih knjig. Še kratka razlaga polj v meniju 3.4.C.2.

- 1. »Od/do datuma«; najbolj verjetno 01.01.2016 do 31.12.2016
- 2. »Katera knjiga«; opcija 0 pomeni za vse knjige, lahko delate izpise za posamezne knjige
- 3. »Stari % neobdavčene dejavnosti«; zadnji uporabljen procent, prepisan iz parametrov. Ni pomembo če ste tekom leta uporabili več kot en procent ali imate morda procente različne glede na posamezne davčne knjige. Program bo ob preračunu upošteval dejansko knjižene procente na posameznih knjižbah.
- 4. »Novi % neobdavčene dejavnosti«; novo ugotovljeni procent za preteklo leto oz. več njih če vodite različne procente za posamezne davčne knjige
- 5. »Konti, na katerih je poknjižen DDV (lahko sintetični)«;
- 6. »Konti, na katerih se ne sme nič spremeniti«; vpišete konte, kjer ne želite da se zgodijo kakršnekoli korekcije knjižb zaradi spremenjenega odbitnega deleža. Recimo kakšna izjema med konti DDV-ja, prehodni konti,...
- 7. »Konto R4 na katerega se poknjiži popravek otvoritve«; podatek ni obvezen, se pa sicer vpiše konto R4 kamor naj se zgodijo knjižbe popravkov zaradi spremenjenega odbitnega deleža tistih knjižb DDV-ja, ki izhajajo iz datuma prejema januar 2016, bilančno pa so bili zavedeni v letu 2015 in ti konti sedaj niso vidni v bilanci 2016
- 8. »Prikažem razlike po SM«;
- 9. »Izjeme (seznam dokumentov)«; možnost vpisa dokumentov, za katere naj korekcija odbitnega deleža ne velja
- 10. »Naredim temeljnico«; opcijsko
- 11. »Izhod«; kam naj prikaže razlike

V primeru **avtomatske temeljnice bodite pozorni** na vpis konta opisanega pod točko sedem oziroma boste te popravke potem ročno dodali v temeljnico v meniju 1.1. **in nikakor ne pozabite na vpis spremembe v davčno evidenco.** 

Nov, spremenjen procent neobdavčene dejavnosti za aktivno leto v program GKW vpišete v meniju 7.1., zavihek 8. Konti za DDV, parameter 34. Procent neobdavčene dejavnosti. Če uporabljate različne procente po knjigah pa podatke popravite v šifrantu knjig prejetih faktur, meni 5.5.

V programu KPFW se parameter 33. Procent neobdavčene dejavnosti nahaja v meniju 6.1. na zavihku 5. Parametri za prenos v GK. Opcija ločeno po knjigah pa v meniju 3.6. Nastavitev parametra za Procent neobdavčene dejavnosti je sicer skupna za oba programa.

### Obračun spremenjenega odbitnega deleža DDV-ja za Osnovna sredstva (Osw)

Po vsebini enaka funkcija kot v Glavni knjigi, je tudi v Osnovnih sredstvih mogoče narediti popravek nabavne vrednosti OS, zaradi spremenjenega odbitnega deleža DDV-ja. Funkcija se nahaja v menuju 5.4.1. in znotraj menija imate desno zgoraj gumb »Pomoč«, kjer imate navodilo in primer, kako preračun tudi narediti.

Obračuna amortizacije se lotite po uspešno opravljenem popravku nabavne vrednosti OS. Navodila za obračun amortizacije bodo objavljena v Vasco novicah februar 2017.

Vsekakor pa bi vas opozorili, da si pred uporabo oz. izvedbo te operacije, v meniju 8.A. naredite tudi varnostno kopijo podatkov, ker povratne funkcije tukaj ni (razen podatkov avtomatskega varnostnega arhiva).

## Izračun Osnove preteklega leta za refundacije v programu Plače

V kratkem bo aktualno, da si **pred začetkom obračuna januarske plače**, naredite izračun **Bruto urne postavke za refundacije**. Osnova za izračun refundacije je Bruto urna postavka preteklega leta, torej iz leta 2016 (v primeru da se refundacija vleče še iz konca leta 2016 je osnova seveda iz leta 2015). V meniju 2.1. na zavihku 2. Obračun, si preverite pod kater DZ imate vpisano polje za "Osnova preteklo leto" ali podoben izraz. Večina imate to polje pod DZ09 ali DZ10, medtem ko imate uporabniki SPJS nedvomno polje DZ09.

V meniju 5.3. preverite na katerem VP-ju imate "Skupaj Bruto". Imate ga ali na VP 240, VP 250, VP 260 ali VP 300, medtem ko imate uporabniki SPJS v uporabi VP 500.

Sam izračun naredite v meniju 1.1.4. Izračuni iz preteklih plač, kjer na prvem zavihku pod TT1 vpišete B300 (pogojno B240, B250 ali B260, za SPJS pa B500), pod TT2 v tem primeru U300 (pogojno U240, U250 ali U240, za SPJS pa UN500), pod polje "Izračun od..do datuma" pa vpišete datume ažuriranja, enake kot ste jih uporabili za pripravo dohodnine za leto 2016. Na drugem zavihku pa pogojno v polje DZ09 (lahko DZ10 ali kak drug DZ.., za SPJS nedvomno DZ09) sledečo formulo TT1/TT2, ostale vrstice naj bodo na vseh zavihkih prazne. V primeru da ne gre za bazo plač javni sektor in izplačujete tudi nadure (U150) ter se ure nadur pri obračunu ne seštevajo v skupni fond ur, morate v polje TT2 vpisati U300+U150.

Ne pozabite pa na dejstvo, da je treba vsem zaposlencem, ki niso bili zaposleni celotno obdobje, so imeli morda več zaposlitev, nadomestilo porodniškega, očetovskega ali starševskega dopusta ali morda kake druge prejemke iz drugih

naslovov, ki se tudi vštevajo v Osnovo za nadomestila za refundacijo, ročno korigirati izračunan znesek z dodatnimi podatki, ki so vam jih dostavili zaposlenci s tega naslova.

Zaposlenci, katerim se refundacija v januarju vleče še iz meseca decembra oziroma leta 2016, naj imajo v podatkih delavca, vpisano samo "osnovo za predpreteklo leto" in ne tudi "osnovo za preteklo leto".

### Zakonske novosti

- Ob prehodu leta se kot vsako leto spremeni dohodninska lestvica in višina olajšav (Ur.l. 79/2016). Verzija programa Plače/PlaceLt/PlaceKe datuma 28.12.2016 ob vstopu v program avtomatsko ponastavi spremembe. Več o tem si lahko preberete na naši spletni strani pod rubriko Obvestila in »Novosti v programu Plače«.
- Spremenjene sheme individualnih REK obrazcev (iREK). Spremembe so bile implementirane zaradi dopolnitev kontrol na iREK za potrebe poročanja podatkov za sestavo M-4 Zavodu za pokojninsko in invalidsko zavarovanje Slovenije. XML shema za iREK se spreminja za obrazce REK-1 (1001, 1003, 1090, 1091, 1095, 1098, 1100, 1101, 1102, 1103, 1107, 1110, 1111, 1122, 1130, 1132 in 1150), predložene prek eDavkov od 22.12.2016 dalje, in sicer ne glede na datum izplačila dohodka. Priporoča se verzija datuma 28.12.2016 ali novejša.
- 3. V skladu Zakona o spremembah in dopolnitvah Zakona o dohodnini (ZDoh-2R, Ur.I. 63/2016) se v letu 2017 spremeni obdavčitev izplačila trinajste plače oziroma »božičnice«. Spremembe so bile uspešno implementirane, priporoča se verzija datuma 28.12.2016 ali novejša. Več o tem si lahko preberete na naši spletni strani pod rubriko Obvestila in »Novosti v programu Plače«.
- 4. V Uradnem listu 70/2016 dne 11.11.2016 je bila objavljena Uredba o spremembah in dopolnitvah Uredbe o enotni metodologiji in obrazcih za obračun in izplačilo plač v javnem sektorju. Za prevzem novitet potrebujete novo verzijo programa plače ter osvežitev formul preko menija 5.F.A., posledično so privzete osnove za nadomestila prilagojena novi metodologiji.
- 5. »V skladu s spremembo določbe prvega odstavka 353. člena ZDavP-2 (Uradni list RS, št. 63/16) mora zavezanec za prispevke za socialno varnost predložiti obračun prispevkov za socialno varnost najpozneje do 15. dne v mesecu, plačati pa najpozneje do 20. dne v mesecu za pretekli mesec. Navedena določba se začne uporabljati 1. januarja 2017. Zaradi tega se spreminja programska podpora za oddajo obračunov OPSVZ/OPSVL in zato ni mogoče predčasno oddati obračune OPSVZ/OPSVL za mesec december 2016« To je objava dne 24.11.2016 na eDavkih, ki zaenkrat še velja in se čaka nadaljnja obvestila na spletni strani eDavkov kdaj bo oddaja mogoča, kako bo sistem dejansko deloval...
- 6. Z verzijo programa Fakturiranje datuma 22.12.2016 so bile usklajene Carinske tarife za Intrastat ter Lestvice okoljskih dajatev.
- 7. Po sklepu Slovenskega Nacionalnega Foruma za eRačune se standard e-Slog verzija 1.5 od 1.1.2017 ne bo več uporabljal pri eRačunih. V primeru, da imate v programu vklopljen standard 1.5 bo program ob vstopu v e-račune samodejno preklopil na standard 1.6 s 1.1.2017. Pogoj za avtomatsko spremembo standarda je verzija FAW/LT/S z datumom 2.12.2016 ali novejša. Večina uporabnikov ima že privzeto vklopljen standard 1.6.
- 8. Zaradi enakega razloga morate imeti osvežen tudi program SOLAW/VRTEC, če seveda izdajate eRačune.
- 9. Program AVHW z verzijo 4.1.2017 ima posodobljeno višino Pavšalnega prispevka za zdravstvo na 4,70 EUR.
- 10. V okviru Plač za javni sektor se spreminja poročanje premij KDPZ. Iz dosedanjega poročanja na KAD, se po novem poroča na Modro zavarovalnico oz. preko ModriNet. Novost je bila v program Plače dodana z verzijo datuma 4.1.2017 in se nahaja v meniju 1.6.E. (enako kot stara oblika). Modra zavarovalnica omogoča datoteko v TXT, XML ali JSON strukturi. Program Plače zaenkrat omogoča TXT strukturo, tekom meseca januarja bo na voljo še XML ali JSON struktura. Zakonodajalec uvaja prehodno obdobje med januarjem 2017 in koncem marca 2017, ko uporabnik po lastni izbiri uporablja nov ali star način poročanja. Od aprila 2017 dalje se uporablja izključno nova oblika (Ur.I. 70/2016, Navodilo o rokih, obliki in načinu posredovanja podatkov; Navodila za pripravo datoteke za izmenjavo podatkov Modrinet od Modre zavarovalnice.

# Postopek za kontrolo podatkov za Dohodnino leta 2016 (Plače in Avhw)

Kontrola podatkov izplačanih dohodkov oz. Dohodnine se izvaja na spletni strani eDavkov. Kdaj bodo podatke objavili na vpogled zaenkrat ni znano, tako da se priporoča spremljanje obvestil na spletni strani eDavkov. Kontrolne podatke Dohodnine potrebujemo za izpis obvestil o dohodkih, ki ga mora prejemniku dohodka obvezno izročiti zavezanec za dajanje podatkov, torej delodajalec oziroma izplačevalec dohodka.

Podrobna navodila za izdelavo kontrolnih podatkov dohodnine leta 2016 najdete na naši spletni strani, kot prilogo aktualnim Vasco novicam.

Enako velja za navodila za izdelavo Obrazca za premije PDPZ oziroma datoteko VIRPN2.DAT.

### Tip računa – zahtevek (Fakturiranje)

V programu Fakturiranje je na izdelavi računa brez dobavnice dodan nov tip – zahtevek.

| Tip računa  |             | 11 - zahtevek            | • |
|-------------|-------------|--------------------------|---|
| Opis        | Vnos avansa | 2 - račun brez dobavnice |   |
| Tip prometa |             | 5 - dobropis             |   |
| Datum za D  | DV          | 11 - zahtevek            |   |

Ob izboru tega tipa se bo spremenil tudi opis dokumenta iz RAČUN v ZAHTEVEK.

Novost je na voljo za tiste uporabnike, ki pošiljate e-račune proračunskim uporabnikom in morate račun poslati kot zahtevek. Hkrati bo e-račun ob pošiljanju dobil pravilno oznako vrste računa (387).

### Vasco.web novost, hitre tipke

Program Vasco.web je pridobil možnost nastavitev hitrih gumbov, preko katerih boste mnogo hitreje dostopali do željenih funkcij programa. Vklop/nastavitev je na desni klik na glavni formi programa ali pa v meniju B. Nastavi hitre tipke. Željene bližnjice le obkljukajte, dodatno pa jim lahko določite tudi tekst, barvo in vrstni red.

| 🎽 VASCO D.O.O. VASCO.WEB 2 verzij         | a: 28.12.2016 11:18           |                        |                           |                                   |                  |                    |
|-------------------------------------------|-------------------------------|------------------------|---------------------------|-----------------------------------|------------------|--------------------|
| 1. Vpogledi.web 2. Plače 3. KPFW          | 4. Blagajna 5. Fakturiranje 6 | . Potni nalogi – S. Sl | Skeniranje – 8. Vzdrževan | e B. Nastavi hitre tipke X. Izhod |                  |                    |
| Računi (brez dobavnice, ne odknjiži zalog | 4. Predračuni                 | 2                      | 2. Partnerji              | 1. Artikli                        | 1. Prejeta pošta | 2. Prejete fakture |

### Vasco.web novost, besedilo v glavi

V Fakturiranje v programu Vasco.web je dodano prosto dodajanje teksta v glavo računa/predračuna/dobavnice. Predelali smo spodnji del vnosa dokumenta, kjer stranka lahko pregledno vnaša besedilo za glavo ali nogo. Ima tudi možnost uvoza iz šifranta in oblikovanje teh besedil.

|                |                  |                     |                    |               |               |                 | B                     | ese     | dilo r | aču | na v | gla | vi  |      |      |      |
|----------------|------------------|---------------------|--------------------|---------------|---------------|-----------------|-----------------------|---------|--------|-----|------|-----|-----|------|------|------|
| B              | I                | <u>u</u> 🕈          |                    |               | E             | MS Sa           | ns Serif              |         | •      | 3   | 5    |     | 3 🖻 |      |      |      |
| *              |                  | !                   | ¦                  | !             | -             |                 |                       |         |        |     |      |     |     | <br> | <br> | <br> |
| Zarai<br>Wir h | cunava<br>ereche | imo var<br>en linne | n aranž<br>n Arran | ma 1:<br>geme | 23.1<br>nt 1· | 2.2016<br>23 12 | ; - 26.12<br>2016 - 2 | 2.2016. | 016    |     |      |     |     |      |      |      |
|                | GIGGIN           |                     |                    | genie         |               | 23.12.          | 2010 2                | .0.12.2 | 010.   |     |      |     |     |      |      |      |
|                |                  |                     |                    |               |               |                 |                       |         |        |     |      |     |     |      |      |      |
|                |                  |                     |                    |               |               |                 |                       |         |        |     |      |     |     |      |      |      |

|       |            |            |         |        |          |          | E          | Bese      | dilo    | raču | ina v | / nog | gi |      |      |      |  |
|-------|------------|------------|---------|--------|----------|----------|------------|-----------|---------|------|-------|-------|----|------|------|------|--|
| B     | I          | <u>u</u> 🕈 |         |        | E Ar     | ial      |            | ·         | • 8     |      | റ 🔳   |       |    |      |      |      |  |
| *     |            |            |         |        |          |          |            |           |         |      |       |       |    | <br> | <br> | <br> |  |
| Naroò | inik - pot | nik je se  | znanjen | s prog | ramom in | splošnim | i pogoji t | uristične | agencij | e.   |       |       |    |      |      |      |  |
|       |            |            |         |        |          |          |            |           |         |      |       |       |    |      |      |      |  |
|       |            |            |         |        |          |          |            |           |         |      |       |       |    |      |      |      |  |
|       |            |            |         |        |          |          |            |           |         |      |       |       |    |      |      |      |  |
| ,     |            |            |         |        |          |          |            |           |         |      |       |       |    |      |      |      |  |

| Kupec    | Komercialist | Naročilo | Dat. naročila | ID št. za DDV kupca | Davčni zavezanec    |
|----------|--------------|----------|---------------|---------------------|---------------------|
| 12345678 | Janez        |          |               | SI12345678          | je zavezanec za DDV |

#### Zaračunavamo vam aranžma 1: 23.12.2016 - 26.12.2016. Wir berechen Ihnen Arrangement 1: 23.12.2016 - 26.12.2016.

| Naziv                   | Količina | Cena     | Popust | Vrednost |
|-------------------------|----------|----------|--------|----------|
| Aranžma 1               | 5,00     | 120,0000 | 0,00   | 600,00   |
| SKUPAJ                  |          |          |        | 600,00   |
| Popust 11,50% od osnove |          | 600,00   |        | 69,00    |
| SKUPAJ brez DDV         |          |          |        | 531,00   |
| + DDV 22,0% od osnove   |          | 531,00   |        | 116,82   |
| SKUPAJ ZA PLAČILO EUR   |          |          |        | 647,82   |

#### Pri plačilu se sklicujte na številko Sl00 41-12345678

Naročnik - potnik je seznanjen s programom in splošnimi pogoji turistične agencije.

# Morda niste vedeli ...

V nastavitvah **modula Skeniranje** je dodana možnost nastavljanja **Napisa in Namiga na gumbu dokumenta**. Privzeto je nastavljeno »Napis« je »Datum« in »Namig« je »Ura + koda«.

| PDF datoteke ne pretvarjam v IIF                                                                                                    |                                            |  |
|----------------------------------------------------------------------------------------------------|--------------------------------------------|--|
| Napis in namig na gumbu dokumenta,<br>#01 - Koda dokumenta (črtna koda oz.<br>#02 - Datum skeniranja dokumenta<br>#03 - Ura skeniranja dokumenta | lahko oblikujete z naslednjimi #<br>IdDok) |  |
| Napis na gumbu dokumenta                                                                                                    | #02                                        |  |
|                                                                                                    |                                            |  |

# Novoletno darilo - DONACIJA

V skladu z dolgoletno tradicijo smo se tudi letos odločili za donacijo Univerzitetni kliniki za pljučne bolezni in alergijo Golnik. V zahvalo so zapisali:

#### Spoštovani!

Že nekaj let namenjate naši Bolnišnici ob novem letu namesto daril svojim poslovnim partnerjem, denarna sredstva za nakup opreme in diagnostičnih pripomočkov.

V letošnjem letu planiramo s pomočjo vaše donacije kupiti novo preiskovalno mizo za ultrazvočno diagnostiko srca.

Letno opravimo okrog 3000 preiskav, zaradi kombiniranja klasičnega ultrazvoka in stres ultrazvoka rabimo premično preiskovalno mizo s posebnim izrezom za ustrezen pristop ob preiskavi.

Za humano potezo se v svojem imenu in imenu Klinike Golnik najlepše zahvaljujem firmi Vasco in še posebej gospodu Tomažu Čebašku.

#### Prim.dr. Robert Marčun dr.med

Vodja enote za kardiovaskularno funkcionalno diagnostiko in ambulante

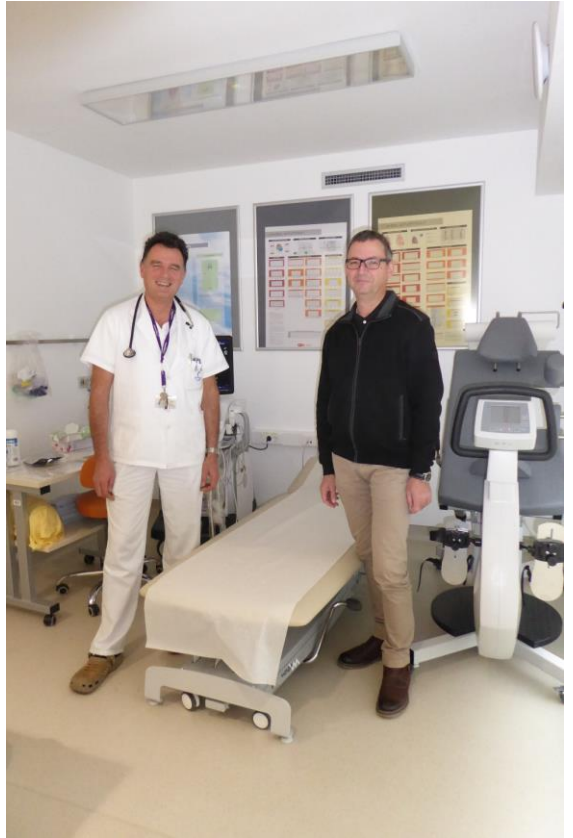

Slika je nastala ob prevzemu mize

Šenčur, januar 2017

VASCO d.o.o.

Ibaul Famor